### **Resource Governance Center**

FAQs

 Issue
 01

 Date
 2025-02-20

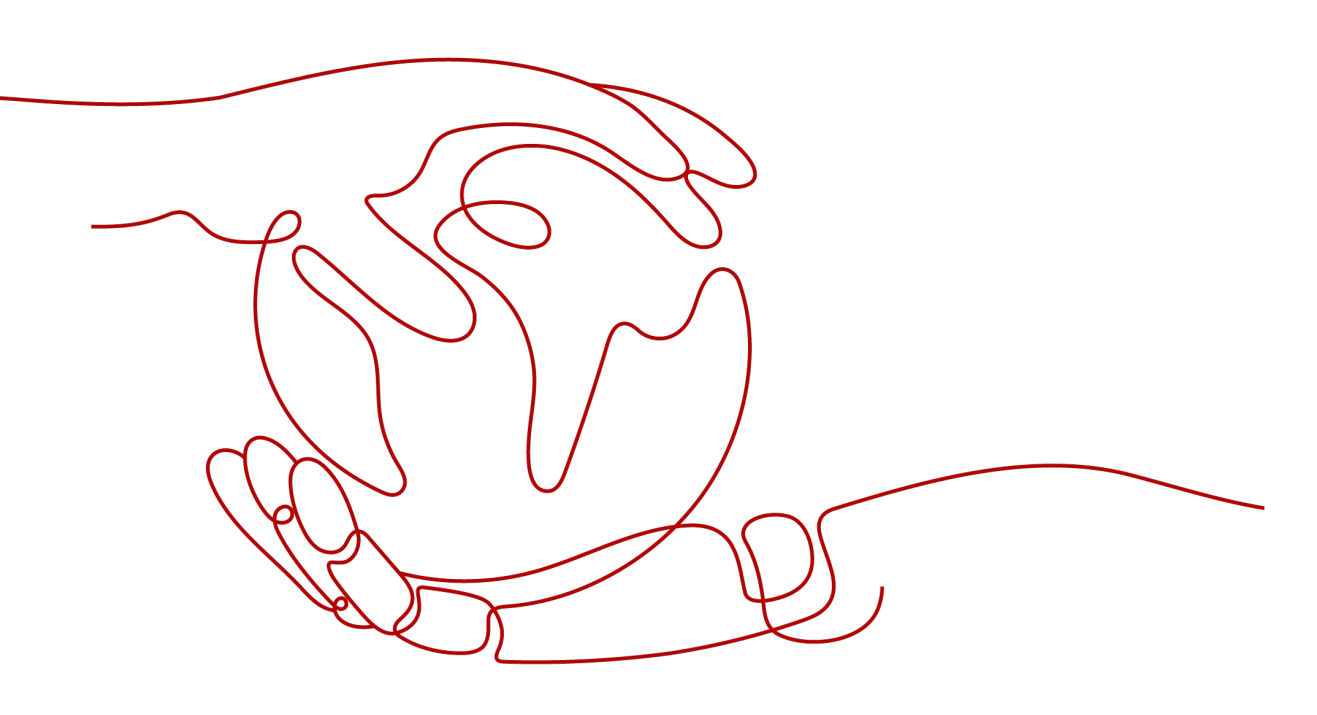

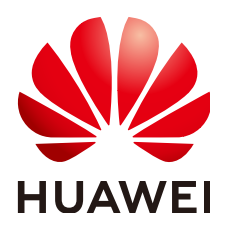

HUAWEI TECHNOLOGIES CO., LTD.

#### Copyright © Huawei Technologies Co., Ltd. 2025. All rights reserved.

No part of this document may be reproduced or transmitted in any form or by any means without prior written consent of Huawei Technologies Co., Ltd.

#### **Trademarks and Permissions**

NUAWEI and other Huawei trademarks are trademarks of Huawei Technologies Co., Ltd. All other trademarks and trade names mentioned in this document are the property of their respective holders.

#### Notice

The purchased products, services and features are stipulated by the contract made between Huawei and the customer. All or part of the products, services and features described in this document may not be within the purchase scope or the usage scope. Unless otherwise specified in the contract, all statements, information, and recommendations in this document are provided "AS IS" without warranties, guarantees or representations of any kind, either express or implied.

The information in this document is subject to change without notice. Every effort has been made in the preparation of this document to ensure accuracy of the contents, but all statements, information, and recommendations in this document do not constitute a warranty of any kind, express or implied.

### **Contents**

| 1 What Is Resource Governance Center?                                                    | .1  |
|------------------------------------------------------------------------------------------|-----|
| 2 What Should I Do If an Account Name Conflicts with Another During Account<br>Creation? | 2   |
| 3 What Should I Do When an Account Failed to Be Enrolled?                                | . 3 |

# What Is Resource Governance Center?

Resource Governance Center (RGC) offers an easy way to set up and govern a secure, scalable multi-account cloud environment. With RGC, you can:

- Automatically build a basic multi-account landing zone. Then landing zone makes it easy to manage your organization and quickly migrate services to the cloud.
- Configure governance policies for your basic landing zone to quickly and conveniently meet cloud compliance requirements. On the RGC dashboard, you can monitor the compliance of your environment, oversee any governance policies you have enabled, and learn details about non-compliant resources.
- Use an existing Infrastructure as Code (IaC) template to quickly create accounts with pre-approved configurations. This ensures that account and resource configurations are consistent and new applications are deployed and launched rapidly.

## **2** What Should I Do If an Account Name Conflicts with Another During Account Creation?

#### Symptom

There is an account name conflict when creating an account in an organization on the RGC console.

#### **Possible Causes**

The current organization has the same account name as another organization.

#### Solution

When creating an account, user another account name.

# **3** What Should I Do When an Account Failed to Be Enrolled?

#### Symptom

An error is reported during the enrollment of an account that was invited to an organization.

#### **Possible Causes**

The account invited to the organization does not have an agency.

#### Solution

- **Step 1** Log in to Huawei Cloud using the account you want to enroll, and navigate to the IAM console.
- **Step 2** In the navigation pane, choose **Agencies** and click **Create Agency** in the upper right corner.

| Figure | 3-1 | Creating | an | agency |
|--------|-----|----------|----|--------|
|        |     | J        |    | J J    |

| IAM                                     |                                              | Age | Agencies ③       |                                       |                         |                      |               | Create Agency  |           |
|-----------------------------------------|----------------------------------------------|-----|------------------|---------------------------------------|-------------------------|----------------------|---------------|----------------|-----------|
| Users<br>User Groups                    | B Delete Agencies available for creation: 43 |     |                  |                                       |                         |                      |               |                |           |
| Permissions<br>Projects                 | ~                                            |     | All ~            | Q Enter an agency                     | name.                   |                      |               |                |           |
| Agencies                                |                                              |     | Agency Name/ID 😔 | Delegated Party \ominus               | Validity Period \ominus | Created 🖨            | Description 🖯 | Operation      |           |
| Identity Providers<br>Security Settings |                                              |     | EVSAccessKMS     | Cloud service<br>Elastic Volume Servi | Unlimited<br>           | Aug 30, 2023 17:11:  | -             | Authorize Modi | fy Delete |
|                                         |                                              |     | serviceagent     | Cloud service<br>Object Storage Serv  | Unlimited               | Jul 27, 2023 20:53:0 | -             | Authorize Modi | fy Delete |

**Step 3** Set the agency name to **RGCServiceExecutionAgency**.

| Figure 3- | 2 Specifying | an agency name |
|-----------|--------------|----------------|
|-----------|--------------|----------------|

| Agencies / Create Agency |                                                                                                    |
|--------------------------|----------------------------------------------------------------------------------------------------|
| * Agency Name            | RGCServiceExecutionAgency                                                                                                    |
| * Agency Type            | Account     Delegate another Huawei Cloud account to perform operations on your resources     Cloud service     Delegate a cloud service to access your resources in other cloud services. |
| * Delegated Account      | Specify a trusted account.                                                                                                    |
| * Validity Period        | Unlimited ~                                                                                                    |
| Description              | Enter a brief description.                                                                                                    |
|                          | 0/255 %                                                                                                    |
|                          | Done Cancel                                                                                                    |

- **Step 4** Set **Agency Type** to **Account** and **Delegated Account** to the RGC management account name.
- **Step 5** Configure a validity period and enter a description for the agency.
- Step 6 Click OK.
- **Step 7** In the displayed dialog box, click **Authorize**.
- Step 8 Select Security Administrator, FullAccess, and Tenant Guest.

Figure 3-3 Permissions to be granted to the agency

| < | Authoria     | horize Agency                                                                                                    |                                     |
|---|--------------|----------------------------------------------------------------------------------------------------|-------------------------------------|
|   | 1 Select F   | Select Policy/Role 2 Select Scope 3 Finish                                                                                                    |                                     |
|   | Assign selec | selected permissions to RGCServiceExecutionAgency.                                                                                                    | Create Policy                       |
|   | View Se      | ew Selected (3) Copy Permissions from Another Project All policies/roles V All services V Exact sea V Enter a policy                                                                         | y name, role name, or description Q |
|   |              | Policy/Role Name Type                                                                                                    |                                     |
|   | ✓            | <ul> <li>Security Administrator</li> <li>Full permissions for identity and Access Management. This role does not have permissions for switching roles.</li> </ul> System-defined role        |                                     |
|   | <b>~</b>     | <ul> <li>FullAccess</li> <li>Full permissions for all services that support policy-based authorization. Use this policy to grant permissions for e</li> <li>System-defined policy</li> </ul> |                                     |
|   | <b>~</b>     | Y Tenant Guest<br>Tenant Guest (Exclude IAM) System-defined role                                                                                                    |                                     |

- **Step 9** Click **Next** to set the authentication scope.
- **Step 10** Click **OK**. The agency is created. The RGC management account can then enroll the account on the RGC console by referring to **Enrolling an Account**.

#### 

Once the **RGCServiceExecutionAgency** agency is created, it cannot be deleted; otherwise, RGC services will become unavailable.

----End